#### MARCHE A SUIVRE POUR L'UTILISATION DU PORTAIL FAMILLE

1- Se connecter sur le site internet de la commune de Montcarra <u>www.montcarra.fr</u>, en page d'accueil s'orienter vers la rubrique **Services** puis cliquer sur **Cantine et Péri scolaire**.

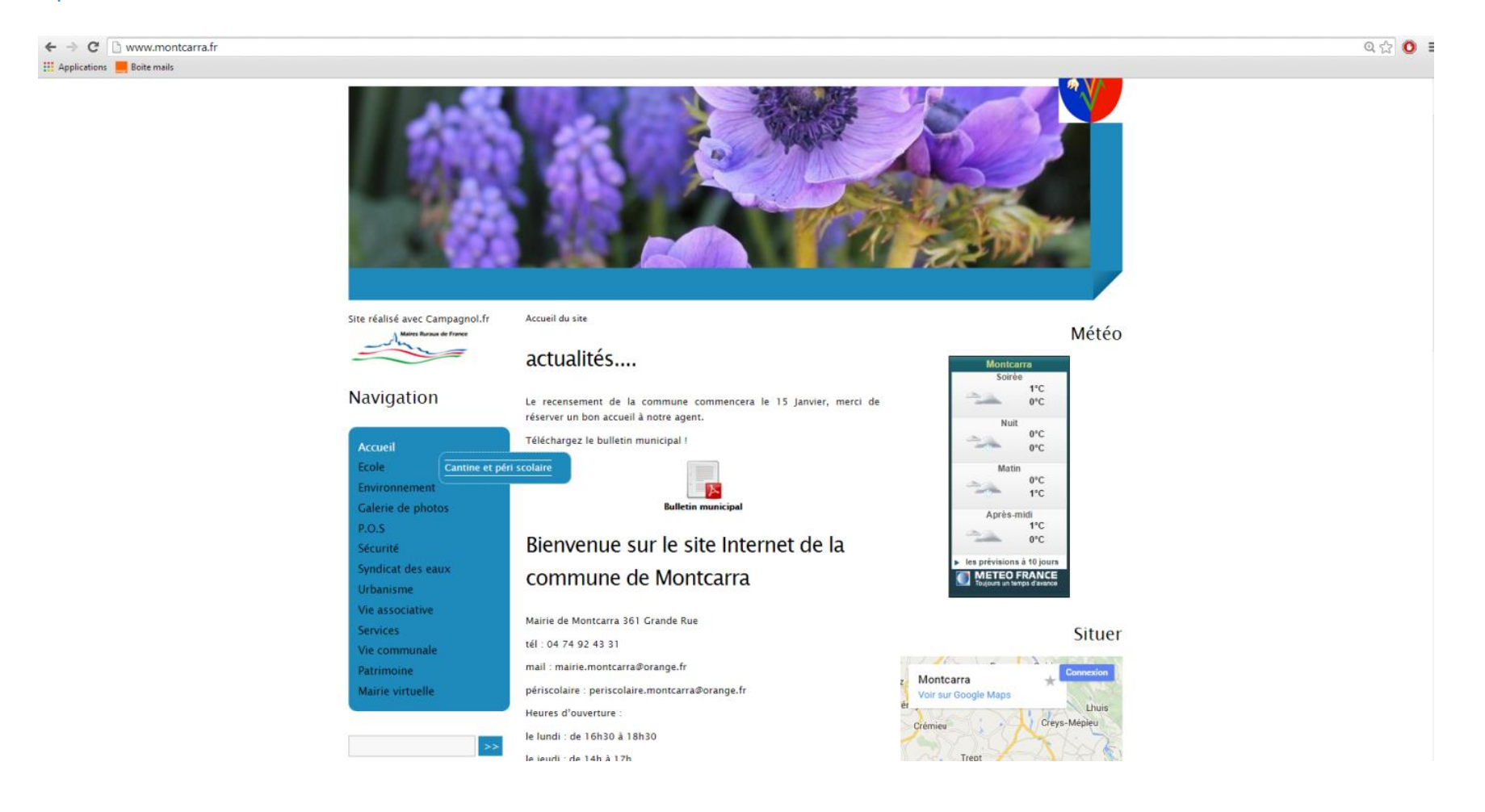

### 2- Entrer votre identifiant ainsi que votre mot de passe dans le cadre **COMPTE FAMILLE**.

← → C □ www.montcarra.fr/spip.php?article112

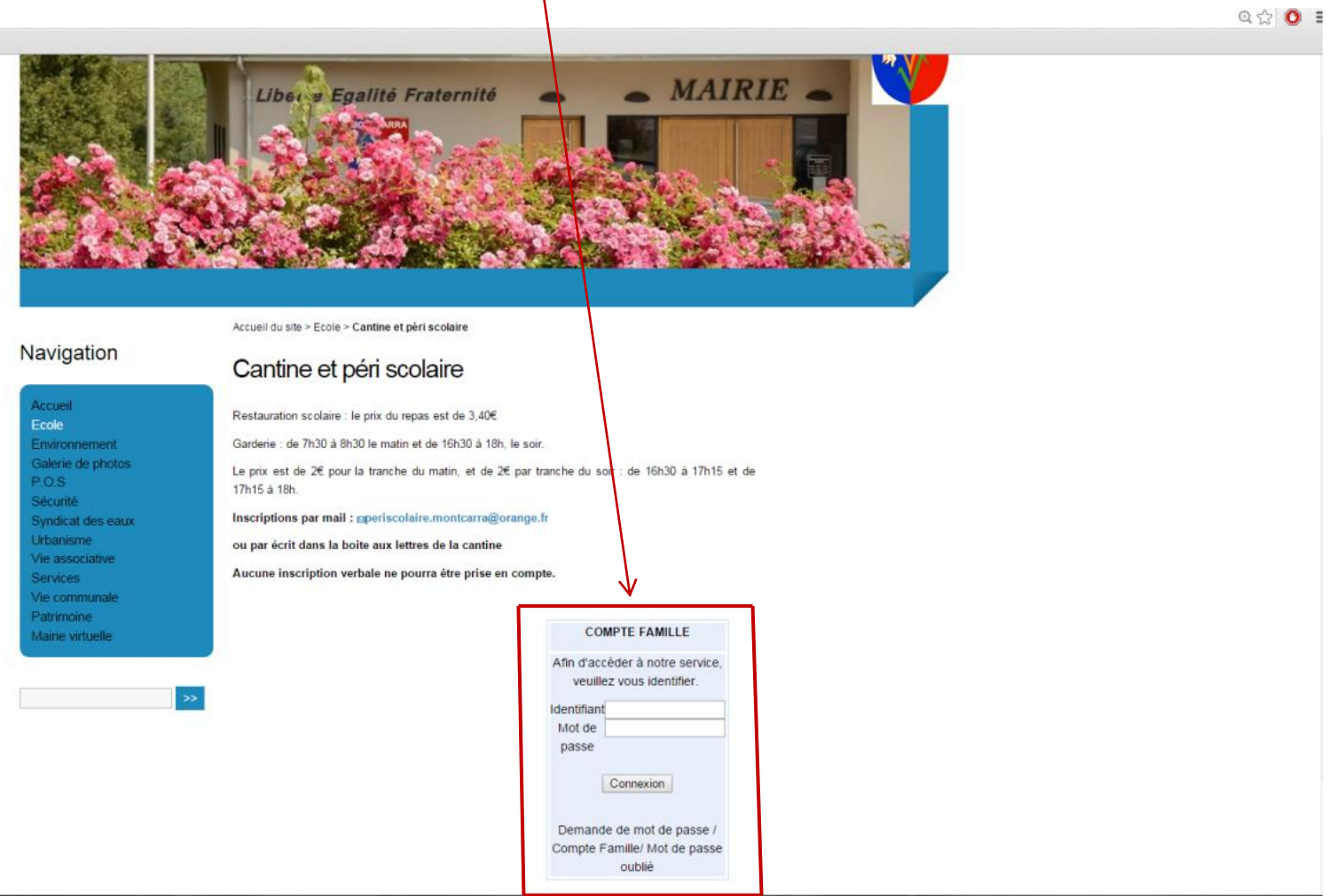

### PAGE D'ACCUEIL PORTAIL FAMILLE

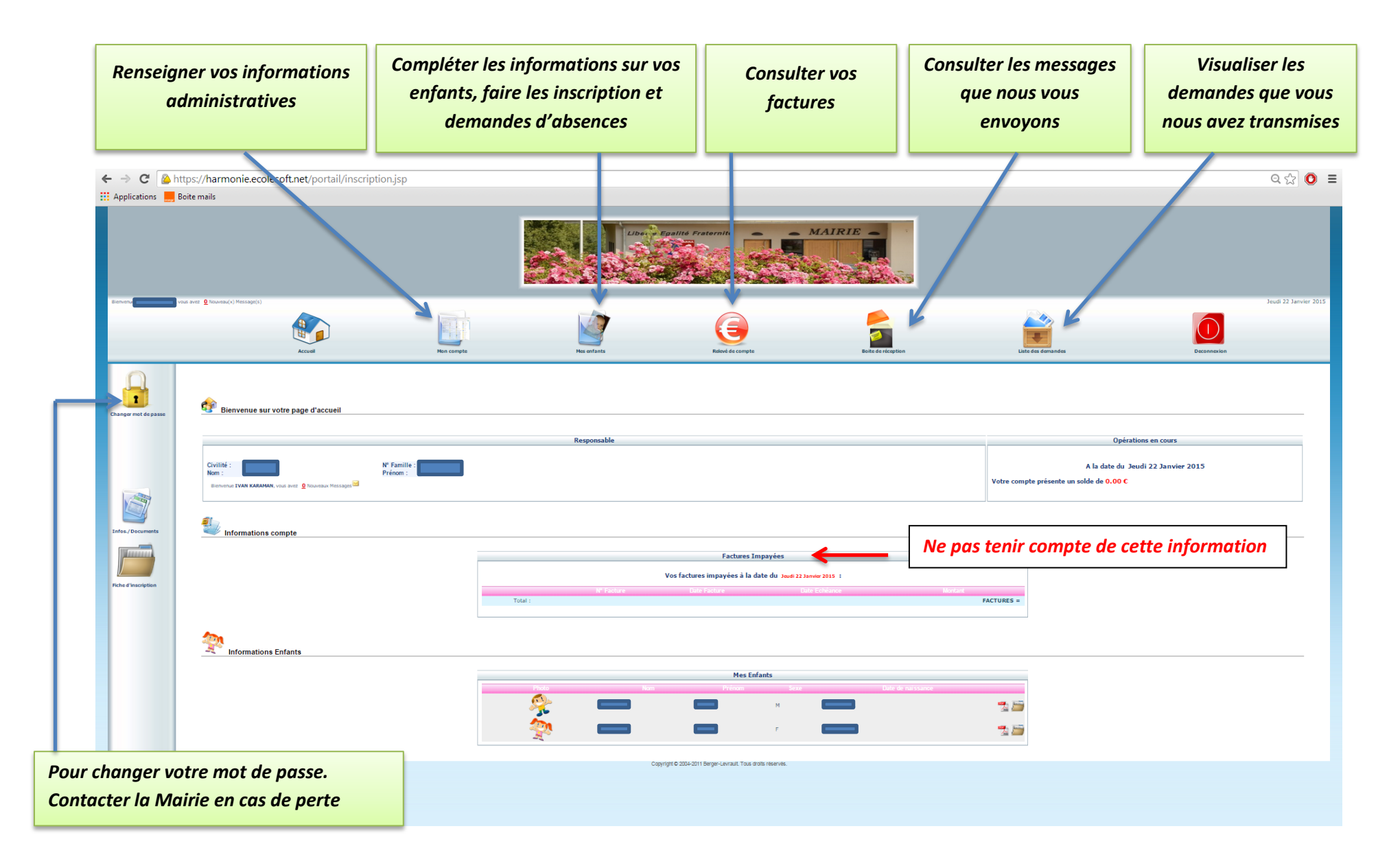

## PAGE MON COMPTE

| Rub                   | riques à complét                  | ter (Importan                                           | t : renseigner bie            | en votre e-mail) |                                                                                                |                         |                    |                          |
|-----------------------|-----------------------------------|---------------------------------------------------------|-------------------------------|------------------|------------------------------------------------------------------------------------------------|-------------------------|--------------------|--------------------------|
| ← → C                 | https://harmonie.ec.blesoft.r     | <b>net</b> /portail/home_tab.js                         | )                             |                  |                                                                                                |                         |                    | 옥☆ 💽 =                   |
| Appresions            | Unce many                         |                                                         |                               | Libro - Epail    | të Fratornitë                                                                                  |                         |                    |                          |
| Bienvenut             | , yer avez 🔮 Norwau(x) Message(s) | Accuel                                                  | Mon compte                    | No estants       | Relevé de compte                                                                               | Boite de réception      | Liste des demandes | Vendreal 23 Janvier 2015 |
| Infos Responsable     | formations familie                |                                                         |                               |                  |                                                                                                |                         |                    |                          |
|                       |                                   | Civilitá -                                              | Monsiaur                      |                  | Mon compte                                                                                     |                         |                    |                          |
| Informations Conjoint |                                   | Nom :<br>Qualité :<br>Adresse :<br>Ville :<br>Téléphone | Père                          |                  | Prénom :<br>Prénom :<br>Situation :<br>Code postal :<br>Téléphone domicile :<br>Mobile :       | Marié<br>38110          |                    |                          |
| Informations Fiscales |                                   | Nom banq<br>CSP :<br>Adresse e<br>Autorisatio           | e:<br>nployeur:<br>n SMS: Non | •                | Profession :<br>Profession :<br>Employeur :<br>Autorisation courriel :<br>Organisme rattacheme | Gérant<br>Non<br>nt : 0 |                    |                          |
|                       |                                   | Manu                                                    | _                             |                  | Mon conjoint                                                                                   |                         |                    |                          |
| Informations Caf      |                                   | Adresse :<br>Ville :<br>Téléphone<br>Email :<br>CSP :   | prof. :                       |                  | Code postal:<br>Cédé postal:<br>Téléphone domicile:<br>Mobile:<br>Profession:<br>Employeur:    | 88110                   |                    |                          |
| Coordonnées Bancaires |                                   | Adresse e<br>Autorisatio                                | iployeur :<br>n SMS : Non     |                  | Autorisation courriel :                                                                        | Non                     |                    |                          |
|                       | Informations enfant               | \$                                                      |                               |                  |                                                                                                |                         |                    |                          |
|                       |                                   |                                                         |                               |                  | Mes enfants                                                                                    |                         |                    | _                        |
|                       |                                   |                                                         | Proto Nor                     | n Prénom Sexe    | Date de naissance                                                                              | Ecole de Montcarra      | Ecole              | 3                        |
|                       |                                   | Ajouter                                                 | i enfant                      |                  |                                                                                                |                         |                    |                          |
|                       |                                   |                                                         |                               | Copyright © :    | 004-2011 Berger-Levrault. Tous droits réservés.                                                |                         |                    |                          |
| ttps://harmonie.eco   | plesoft.net/portail/home_tab.isp  |                                                         |                               |                  |                                                                                                |                         |                    |                          |

# PAGE MES ENFANTS

| nsulter les tarifs actuels et l                                  | es précédents                                       |                                             |                                                       |                                             |                                             |                                      |
|------------------------------------------------------------------|-----------------------------------------------------|---------------------------------------------|-------------------------------------------------------|---------------------------------------------|---------------------------------------------|--------------------------------------|
| http://harmonie.ecolesoft.net/portail/enfant_list<br>Boi e mails | tejsp                                               |                                             |                                                       |                                             |                                             | ९☆ 🗿 ≡                               |
|                                                                  |                                                     |                                             | Epallits Festernits                                   | MAIRIE                                      |                                             |                                      |
| vous aver 2 (touves(u), Messap(s)                                | Hon compte                                          | Mes enfants                                 | Relevé de compte                                      | Boitz dis reception                         | Liste des demandes                          | Vendredi 23 Janvier 2015<br>December |
| ee enfants                                                       |                                                     |                                             |                                                       |                                             |                                             |                                      |
|                                                                  | Pieto<br>Pieto                                      | Non Préson<br>M                             | Mes enfants<br>Sere Dale de Naissance                 | Ecole de Montcarra                          | 10<br>📆 🚎                                   |                                      |
|                                                                  |                                                     | Ca                                          | gynyt 6 2004-2011 Berge-Levraul. Tous drots reserves. |                                             |                                             |                                      |
|                                                                  | Cliqu                                               | uer sur le nom o                            | de l'enfant                                           |                                             |                                             |                                      |
|                                                                  |                                                     |                                             |                                                       |                                             |                                             |                                      |
|                                                                  |                                                     |                                             |                                                       |                                             |                                             |                                      |
|                                                                  | Antape //harmonie.ecolesoft.net/portail/enfant_list | sulter les tarifs actuels et les précédents | sulter les tarifs actuels et les précédents           | subter les tarifs actuels et les précédents | subtar les tarifs actuels et les précédents |                                      |

#### PAGE MES ENFANTS

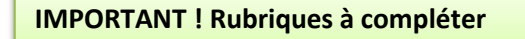

← → C Attps://harmonie.ecolesoft.net/portail/enfant\_tab.jsp?id\_eleve=388914790950

| Applications 📕 Boite n | nails                                                               |                                                      |                                                                                                    |                                                                                                    |                                             |                                                             |                                                                                                    |
|------------------------|---------------------------------------------------------------------|------------------------------------------------------|----------------------------------------------------------------------------------------------------|----------------------------------------------------------------------------------------------------|---------------------------------------------|-------------------------------------------------------------|----------------------------------------------------------------------------------------------------|
|                        |                                                                     |                                                      |                                                                                                    | Egolitó Fratornitó – N                                                                                 |                                             |                                                             |                                                                                                    |
| Benvenus               | Navarau()   Mossage(s)                                              | Mon compte                                           | Mes enfants                                                                                                    | Ridové de compte                                                                                       | Boite de réception                          | Liste des demandes                                          | Vendredi 23 Janvier 2015<br>Deconnexion                                                                                                    |
| Les Autorisations      | na ysaac                                                            |                                                      |                                                                                                    |                                                                                                    |                                             |                                                             | 2                                                                                                    |
| Sandes Complementare   |                                                                     | Nom :<br>Date de Naiss<br>Sociarité :<br>Nom du Resp | ance : Eccle de Montaarra - CE1 2014-2015<br>rsable : Eccle de Montaarra - CE1 2014-2015                                                                                                    | Dictarer une absence<br>Mon enfant<br>Prénom :<br>Lieu de naissance :<br>Préléverent :<br>N° Familie : |                                             |                                                             |                                                                                                    |
| Insertion photo        | 9 Agenda Inscript                                                   | tions an cours                                       |                                                                                                    |                                                                                                    | Réser                                       | vé Erreur Congé Heure hors contrat Régulier Fermet          | re Absent facturé Demande en attente Absent excusé<br>t X Aéservation refusé Q Absenc en cours de traitement<br>P Pettes vacances Q Grandes vacances 2 Jour férié |
|                        | Cliquer droit sur un champ 🗌 ou 🗌 pour demander une réser           | vation ou une absence                                |                                                                                                    | Janvier 2015                                                                                           |                                             |                                                             |                                                                                                    |
|                        | Structure<br>Ecole de Montcarra<br>Restauration scolaire            | Responsable Je<br>01   PHA THIERRY F                 | Zer Sa Di Lu Ma Me   02 03 04 05 06 07   P P P Image: Constraint of the second second sec | Je Ve Sa Di Lu Ma   08 09 10 11 12 13   3 3 3 3 3 3 3                                                  | Me Je Ve Sa Di   14 15 16 17 18   3 3 3 1 1 | Lu Ma Me Je Ve Sa Di<br>19 20 21 22 23 24 25<br>✓ ✓ ✓ ✓ ✓ ✓ | Lu Ma Me 3e Ve Sa   26 27 26 29 30 31   ✓ ✓ ✓ ✓ ✓ ✓                                                                                                    |
|                        | Coupes<br>Etablissement<br>Ecole de Montcarra<br>Ecole de Montcarra | NAP inscription par sessio<br>Restauration scolaire  | Service                                                                                                    | CE1 2014-201<br>CE1 2014-201<br>CE1 2014-201                                                           | Groupe                                      | Date Début<br>05/01/2015<br>28/10/2014                      |                                                                                                    |
|                        | Scolarité                                                           | Ecole de Montcarra                                   | issement                                                                                                    | Classe<br>CE1 2014-2015                                                                                | Nive<br>CE1                                 | au Enseignant                                               | Localisation                                                                                                    |

Vous pouvez demander une réservation ou déclarer une absence en vous positionnant sur le jour concerné et en cliquant sur le bouton droit de votre souris. Une fois votre demande faite un sablier apparait. La demande ne sera effective qu'après validation de la Mairie. Demande de repas ou garderie : Une fois que la demande est validée une icône apparait et la case devient orange, cela signifie que le repas est réservé. Une croix rouge indique un refus, le motif s'affiche. <u>Déclarer une absence :</u> Pour déclarer une absence il faut que le repas ou la garderie soit réservé (case orange avec icône), se positionner sur le jour concerné et faire un clic droit sélectionner « déclarer une absence » et sélectionner le motif une icône avec une horloge apparait. Lorsque la demande a été validée la case change de couleur en fonction du motif de l'absence ( voir légende)

요숫 🙆 😑